## Image: Tai Tai Liệu, Văn Bản, Biểu Mẫu, Hồ Sơ Miễn Phí

Cách để xem tin nhắn đã thu hồi trên máy tính, điện thoại ios, android chưa bao giờ dễ dàng đến thế chỉ với vài bước làm đơn giản. Còn chần chừ gì mà không thử ngay thôi nào!

#### Cách xem tin nhắn đã thu hồi trên messenger

Cách xem tin nhắn đã thu hồi trên Facebook Messenger này thật ra rất đơn giản, tính năng này có sẵn trong máy và bạn không cần cài đặt thêm bất cứ ứng dụng bên thứ ba nào khác. Tham khảo ngay bên dưới nha.

Để thực hiện được cách này bạn làm như sau:

**Bước 1:** Bạn truy cập vào **Cài đặt** trên điện thoại Samsung của mình, sau đó nhấn chọn mục **Thông báo**. Kế tiếp, bạn nhấn chọn mục **Cài đặt nâng cao**.

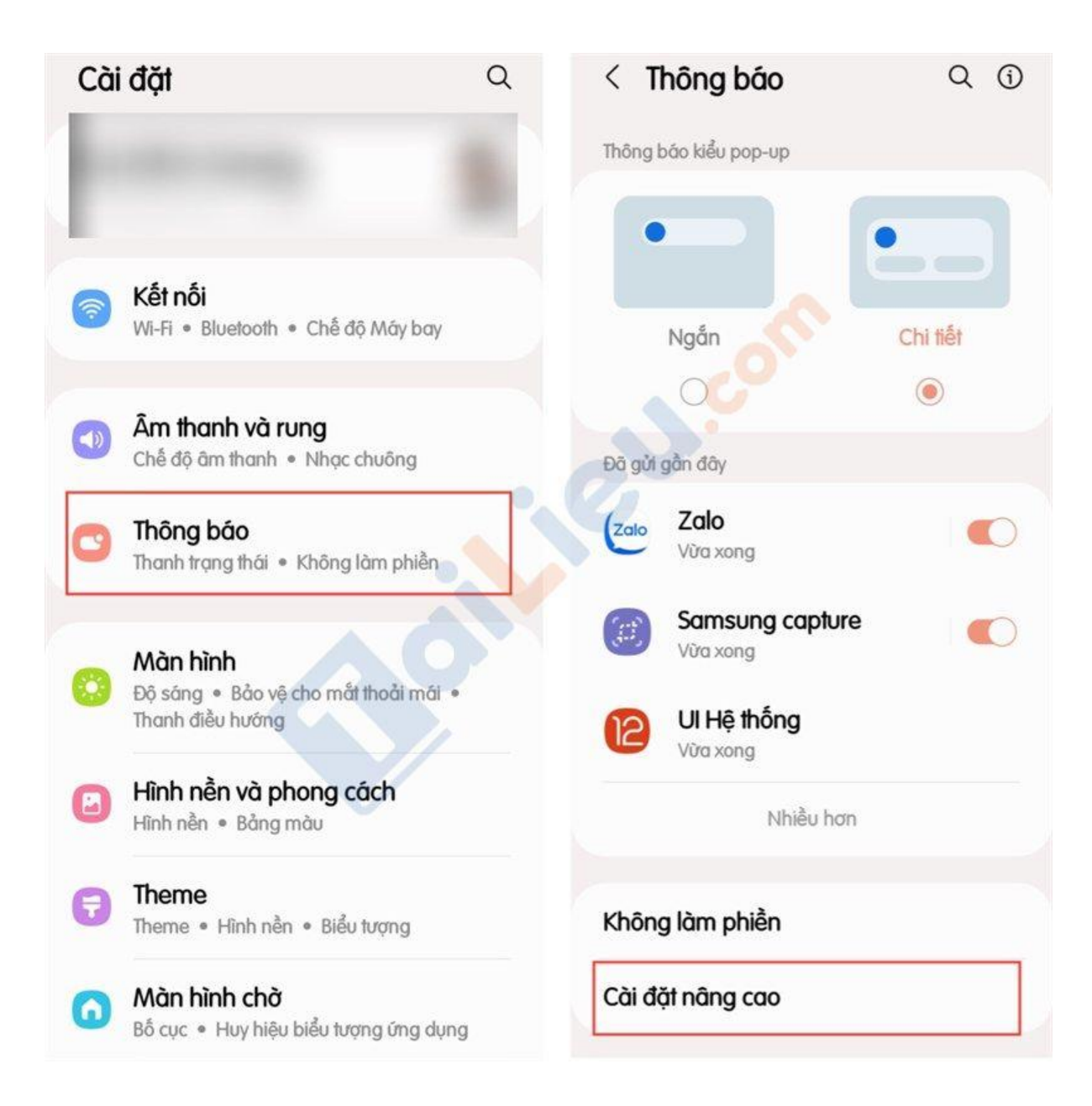

**Bước 2:** Bạn nhấn chọn vào mục **Nhật ký thông báo**, sau đó nhấn chọn mục vào **phần ứng dụng Messenger** để xem nội dung các tin nhắn đã bị thu hồi trước đó. Các bạn chỉ cần thực hiện 2 bước đơn giản bạn đã có thể xem tin nhắn đã thu hồi trên Messenger Android rồi.

# 🚺 aiLieu.com

### Tải Tài Liệu, Văn Bản, Biểu Mẫu, Hồ Sơ Miễn Phí

| < Cài đặt nâng cao                                | < Nhật ký thông báo                             | )        |
|---------------------------------------------------|-------------------------------------------------|----------|
| Thanh trạng thái                                  | Bật                                             |          |
| Hiển thị biểu tượng thông báo<br>Tất cả thông báo | Messenger                                       |          |
| Hiển thị phần trăm pin 🛛 🌒                        | 23 thông báo                                    | <u>^</u> |
| Nhật ký thông báo                                 | Bùi Hữu Kiện 11:51<br>Hello anh                 |          |
| Hội thoại                                         | Bùi Hữu Kiện 11:51<br>Haha                      |          |
| Thông báo nổi<br>Bong bóng                        | <b>Bùi Hữu Kiện</b> 12:44<br>Đi ăn đi em bao nè |          |
| Gợi ý hành động và trả lời cho<br>thông báo       | <b>Bùi Hữu Kiện</b> 12:43<br>Anh ăn gĩ chưa?    |          |
| Hiển thị phím tạm dừng                            | 10-10-10-1-1-1                                  |          |
| Nhắc nhở thông báo                                |                                                 |          |
| Huy hiệu biểu tượng ứng dụng 🛛 🌑                  |                                                 |          |
| Cảnh báo khẩn cấp không dây                       |                                                 |          |

#### Cách xem tin nhắn đã thu hồi trên zalo

Khi bạn nhận được thông báo tin nhắn Zalo, nhưng người gửi thu hồi ngay lập tức. Nếu bạn muốn xem nội dung đã thu hồi là gì thì hãy làm theo các bước cực đơn giản dưới đây nhé.

**Lưu ý:** Cách xem tin nhắn đã xóa trên Zalo này chỉ thực hiện được trên các dòng máy Android.

**Bước 1:** Vào Cài đặt của điện thoại > Bấm chọn Thông báo > Chọn tiếp Cài đặt nâng cao.

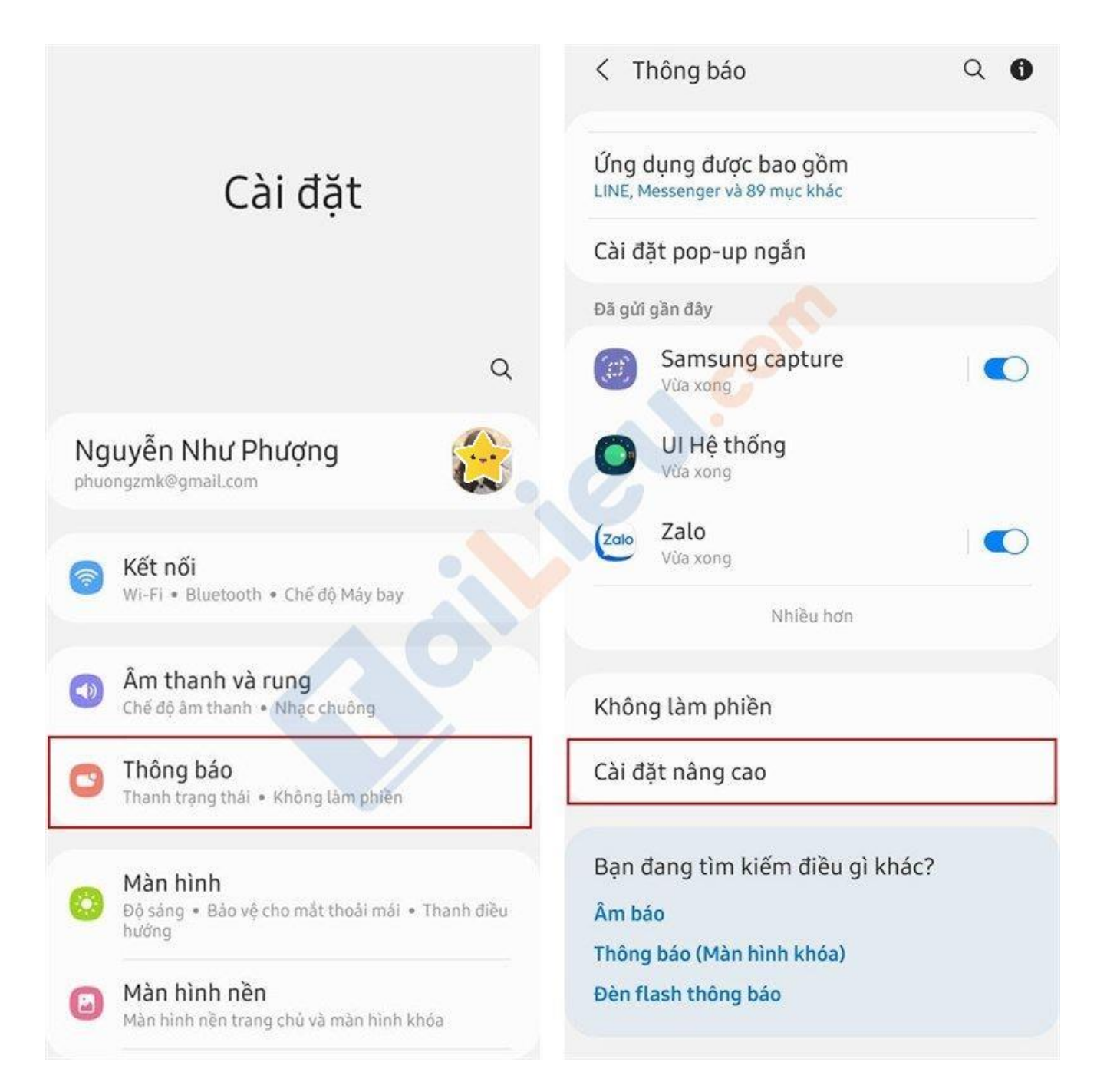

**Bước 2:** Bạn bật Nhật kí thông báo lên > Chọn mục Zalo > Bấm chọn dấu mũi tên đi xuống > Bạn sẽ thấy được các tin nhắn đối phượng đã gửi.

| < Nhật ký thông báo                                        | < Nhật ký thông báo                                       |
|------------------------------------------------------------|-----------------------------------------------------------|
| Bật                                                        | Bật 💽                                                     |
| 24 giờ qua                                                 | 24 giờ qua                                                |
| <ul> <li>Samsung capture.</li> <li>13 thông báo</li> </ul> | <ul> <li>Samsung capture</li> <li>13 thông báo</li> </ul> |
| <ul> <li>UI Hệ thống</li> <li>403 thông báo</li> </ul>     | <ul> <li>UI Hệ thống</li> <li>403 thông báo</li> </ul>    |
| <ul><li>Zalo</li><li>50 thông báo</li></ul>                | Zato Zalo ^                                               |
| <ul> <li>Hệ thống Android</li> <li>63 thông báo</li> </ul> | Như Phượng: Như Phượng 2ph<br>Haha                        |
| <ul><li>Messenger</li><li>365 thông báo</li></ul>          | Như Phượng: Như Phượng 2ph<br>đã gửi tin nhắn cho bạn     |
| <ul> <li>S8 thông báo</li> </ul>                           | Như Phượng: Như Phượng 2ph<br>Đi nè bạn bao               |
| Facebook<br>17 thông báo                                   | Như Phượng: Như Phượng 2ph<br>Đi ăn không                 |
| <ul> <li>BAEMIN</li> <li>3 thông báo</li> </ul>            | Như Phượng: Như Phượng 2ph<br>đã gửi hình động cho bạn    |
| Game Booster ~<br>4 thông báo                              | Như Phượng: Như Phượng 2ph<br>Hello                       |

**Bước 3:** Sau khi thực hiện các bước trên và đối chiếu tin nhắn bạn sẽ thấy được nội dung tin nhắn bị thu hồi.

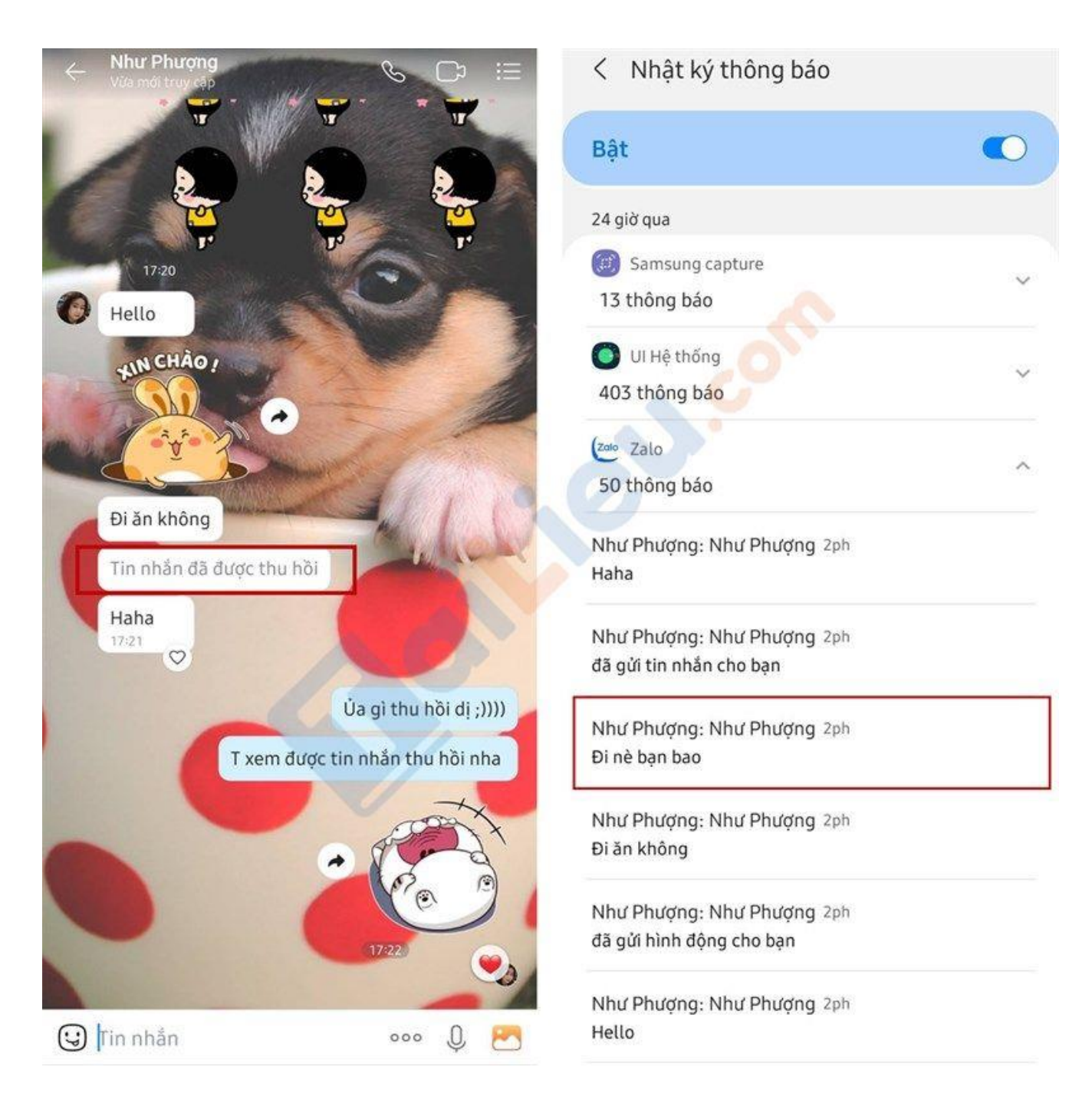

#### Cách xem tin nhắn đã thu hồi trên máy tính

Bước 1: Cài đặt tiện ích KB2A Tool vào Chrome của bạn.

Tiện ích KB2A Tool cung cấp tới bạn nhiều tính năng hữu ích bao gồm tự động gửi tin nhắn, bỏ theo dõi bạn bè trên Facebook hàng loạt, từ chối yêu cầu kết bạn

Facebook hàng loạt và dĩ nhiên công cụ này cũng sẽ giúp bạn xem lại tin nhắn đã được thu hồi từ đối phương một cách nhanh chóng.

| 👝 cửa hà | ng chrome trực tuyến                                  | 💙 🏟 phuongzmk@gmail.com 🗸 |
|----------|-------------------------------------------------------|---------------------------|
| Nhà >    | Tiện ích mở rộng > Công cụ KB2A                       |                           |
| <b>%</b> | Công cụ KB2A                                          | Add to Chrome             |
|          | Cung cấp bởi: KB2A Team                               |                           |
|          | ★★★★ 56   Năng suất   🏩 Hơn 10.000 người dùng         |                           |
|          | 🖹 Cung cấp mua hàng trong ừng dụng                    |                           |
|          | Tổng quat Thực tiền về quyền riêng tư Nhận xét Ủng hộ | Có liên quan              |

**Bước 2:** Bạn **mở Messenger trên Chrome** và nhắn tin với bạn bè của mình như bình thường. Để xem lại cách tin nhắn bị gỡ thì bạn có thể nhấn vào **biểu tượng tiện ích nằm ở góc phải trên** cùng của Chrome > Chọn **Tiện ích KB2A Tool.** 

## **aiLieu.com**

#### Tải Tài Liệu, Văn Bản, Biểu Mẫu, Hồ Sơ Miễn Phí

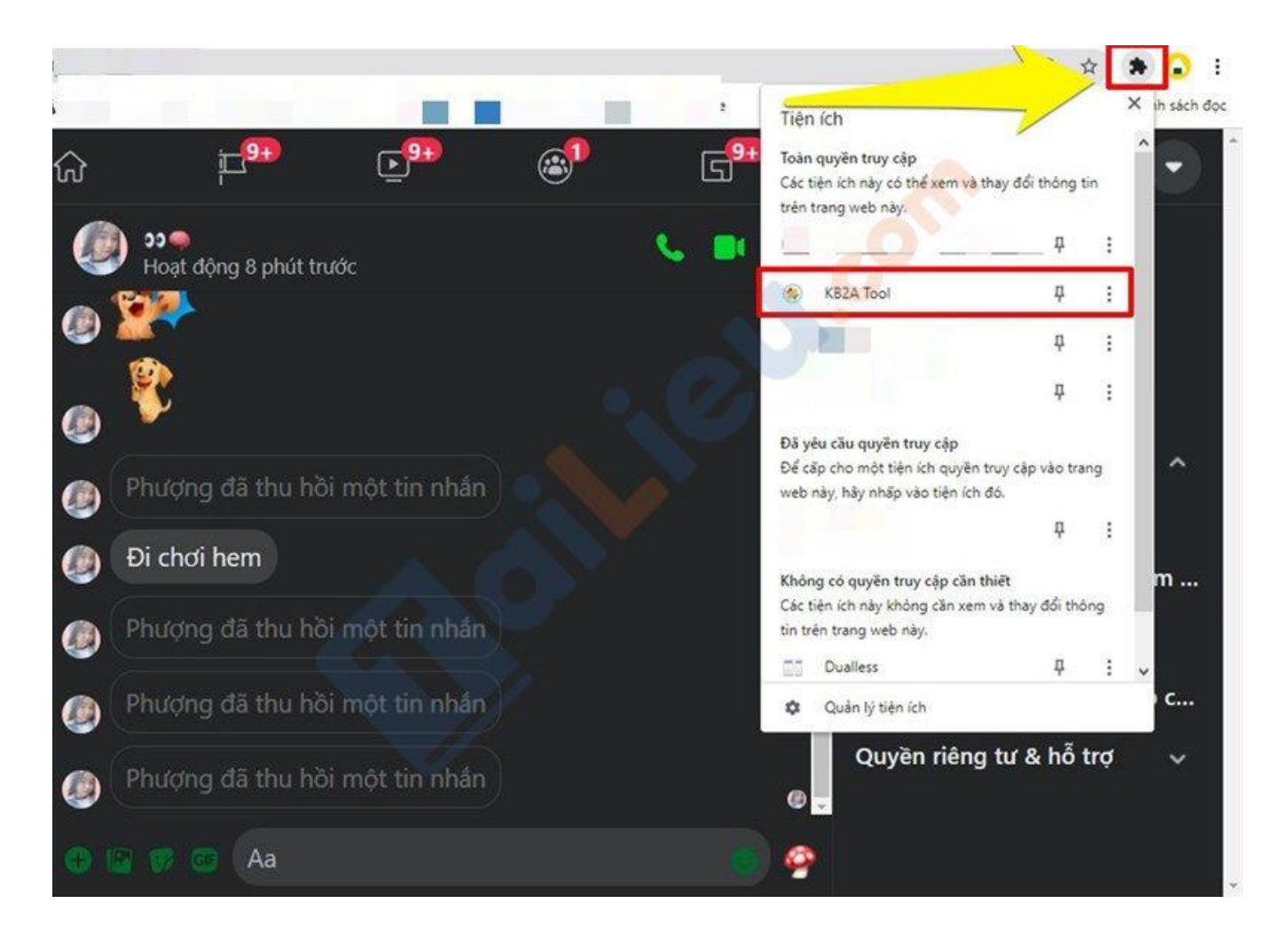

Bước 3: Chọn biểu tượng Menu tính năng như hình.

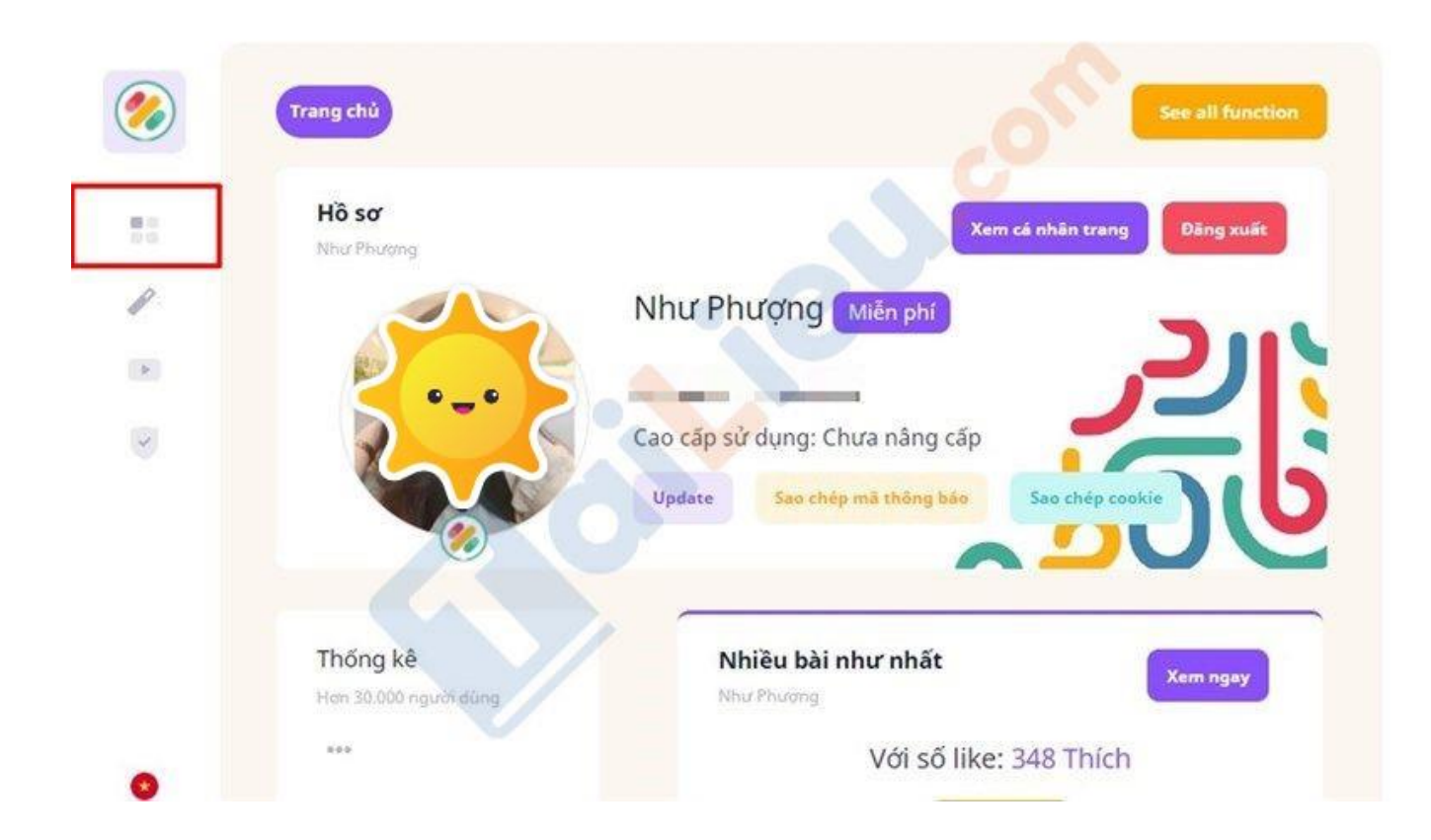

Bước 4: Chọn mục Xem tin nhắn đã gõ.

| Tất cả chức năng của KF                                     |                                             | Dê nghi tinh păr                            |
|-------------------------------------------------------------|---------------------------------------------|---------------------------------------------|
| Tacca chuc hang cua ko                                      | A TOOL NOZA IOU · AI readure(s)             | De ngnj unn nar                             |
| KB2A Tool 4 Tinh năng                                       | Tim kiếm O                                  |                                             |
|                                                             |                                             |                                             |
| () Tính năng Facebook                                       | 🖇 Tinh năng Instagram 🛛 🕒 Tinh năng kh      | ác                                          |
|                                                             |                                             |                                             |
|                                                             |                                             |                                             |
|                                                             |                                             |                                             |
| Thống                                                       |                                             |                                             |
| Thống<br>kê                                                 | Download                                    | Tin nhắn                                    |
| Thống<br>kê<br>Top tin                                      | Download                                    | <b>Tin nhằn</b><br>Xem tin                  |
| Thống<br>kê<br>Top tin<br>nhân của                          | Download<br>Download                        | <b>Tin nhắn</b><br>Xem tin<br>nhắn đã       |
| Thống<br>kê<br>Top tin<br>nhắn của<br>bạn với               | Download<br>Download<br>toàn bộ tín<br>nhận | <b>Tin nhắn</b><br>Xem tin<br>nhắn đã<br>gỡ |
| Thống<br>kê<br>Top tin<br>nhân của<br>bạn với<br>người khác | Download<br>Download<br>toàn bộ tin<br>nhằn | Tin nhắn<br>Xem tin<br>nhắn đã<br>gỡ        |
| Thống<br>kê<br>Top tin<br>nhắn của<br>bạn với<br>người khác | Download<br>Download<br>toan bộ tín<br>nhân | Tin nhắn<br>Xem tin<br>nhắn đã<br>gờ<br>Xem |

Chỉ mất khoảng vài giây là bạn có thể xem được các tin nhắn đã gõ một cách dễ dàng.

# aiLieu.com

#### Tải Tài Liệu, Văn Bản, Biểu Mẫu, Hồ Sơ Miễn Phí

| Tin nhắn đã g<br>Đế xem đầy đủ hơ | <b>jỡ</b><br>In vui lòng nàng cấp | premium       |            |         | 🔋 Xoá lịch sử       |
|-----------------------------------|-----------------------------------|---------------|------------|---------|---------------------|
| Show 10 \$                        | entries                           |               |            | Search: |                     |
| Avatar 1                          | Tên 👘                             | Tin nhắn 🖓    | Đinh kèm 👘 | Loại ta | Thời gian gửi       |
|                                   |                                   | Đi chơi hem   | Không có   | P2P     | 14/10/2021 16:01:56 |
|                                   |                                   | Về nhà chưa   | Không có   | P2P     | 14/10/2021 16:18:44 |
|                                   |                                   | Hay đi về nhà | Không có   | P2P     | 14/10/2021 16:13:28 |
|                                   |                                   | Về nhà chưa?? | Không có   | P2P     | 14/10/2021 16:16:01 |

#### Lưu ý:

- Hiện tại một số máy sẽ có thể gặp delay xem tin nhắn được sau 3 5 phút nên bạn hãy kiên nhẫn nhé.
- Tiện ích này chỉ hoạt động trên Chrome không hoạt động trên nền tảng ứng dụng Messenger.
- Tiện ích KB2A chỉ có thể giúp bạn xem nội dung đã bị gỡ trong khi bạn đang chat với đối phương. Nếu họ gỡ tin nhắn vài tuần, vài tháng trước đó thì bạn sẽ không thể xem được.

#### Cách xem tin nhắn đã thu hồi trên điện thoại

Bước 1: Tiến hành tải Unseen Messenger về máy

Cách coi tin nhắn đã thu hồi trên messenger đầu tiên được giới thiệu là sử dụng ứng dụng **Unseen Messenger** trên điện thoại. Bước đầu tiên cần làm là bạn phải tiến hành tải ứng dụng này về điện thoại iPhone, Samsung của mình thông qua App Store hoặc CH Play.

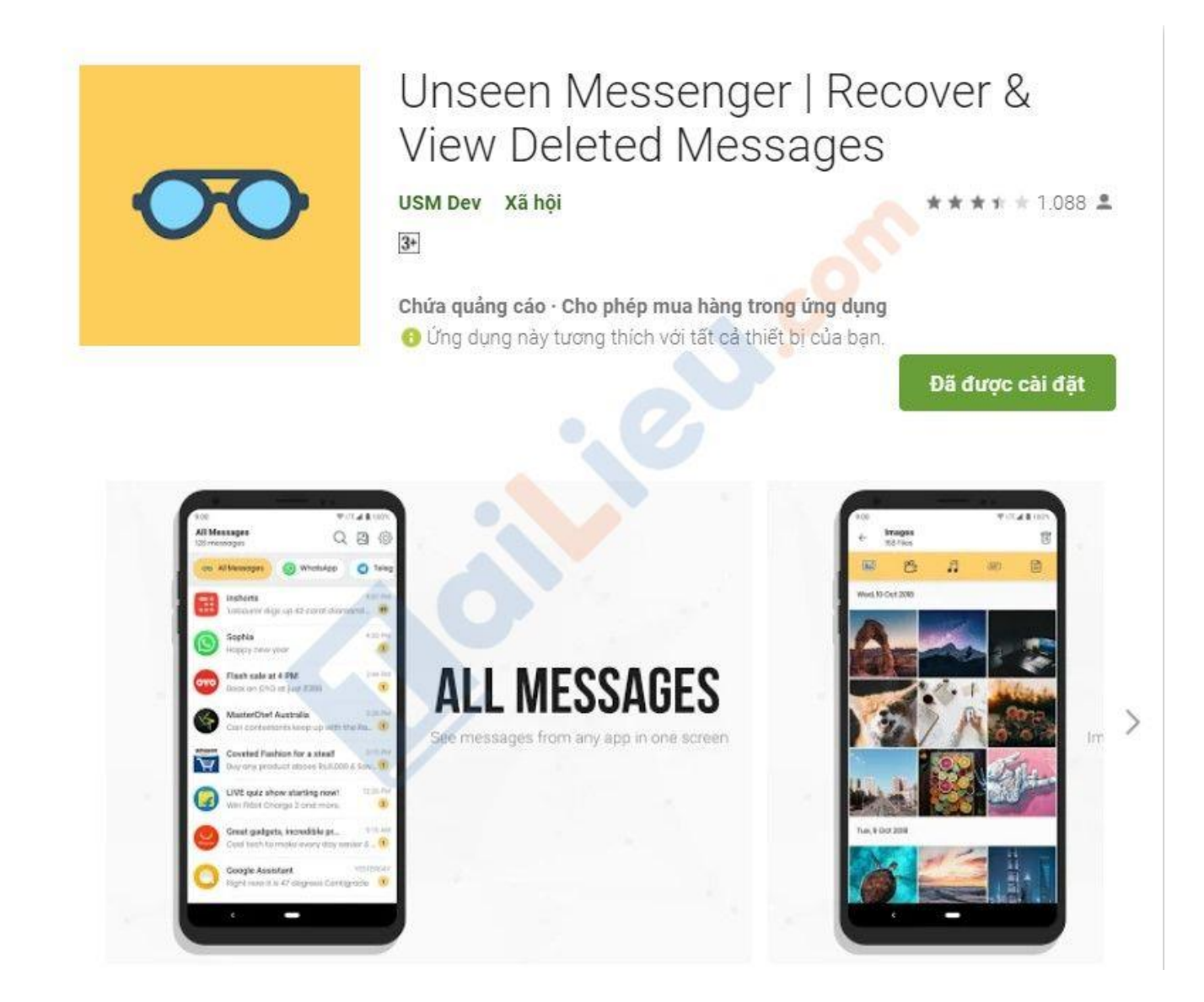

**Bước 2:** Mở ứng dụng vừa mới cài đặt và tiến hành cấp quyền sử dụng cho ứng dụng này.

## 🚺 aiLieu.com

#### Tải Tài Liệu, Văn Bản, Biểu Mẫu, Hồ Sơ Miễn Phí

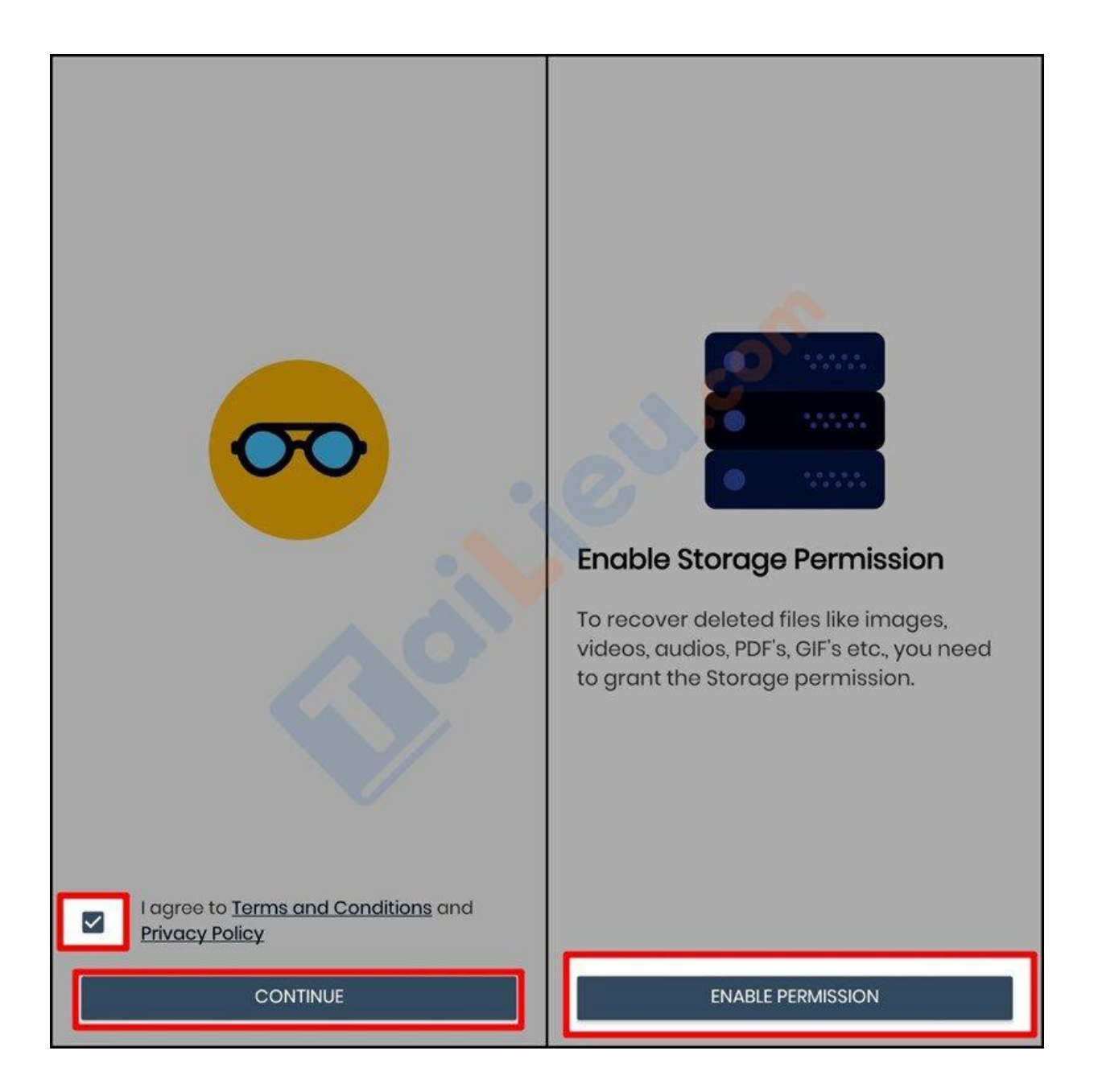

**Bước 3:** Bạn cần phải **bật quyền truy cập thông báo** thì ứng dụng mới có thể hoạt động được nhé > Chọn ứng dụng bạn muốn xem lại tin nhắn.

# Image: Tai Tai Liệu, Văn Bản, Biểu Mẫu, Hồ Sơ Miễn Phí

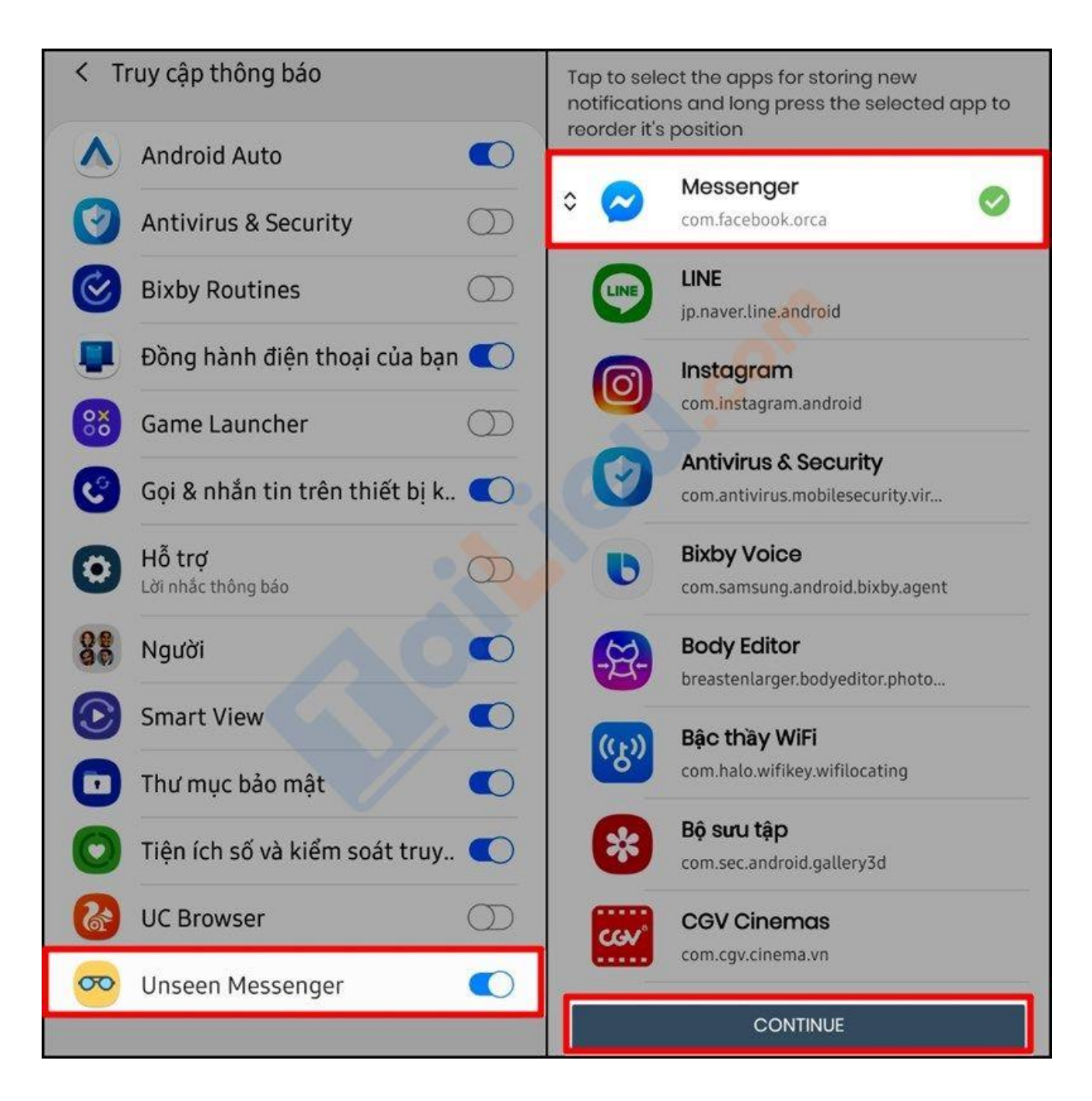

**Bước 4:** Thoát ứng dụng nhắn tin như bình thường > Khi một ai đó gỡ tin nhắn trên Messenger bạn chỉ việc thoát Messenger và mở ứng dụng này nên. Ngay lập tức nội dung tin nhắn đã được gỡ sẽ hiển thị trên màn hình của bạn.

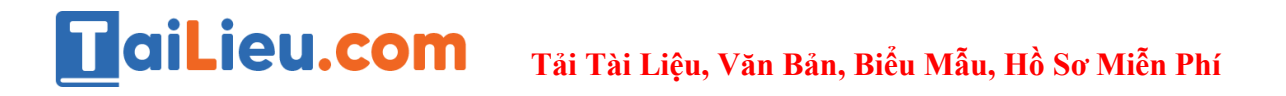

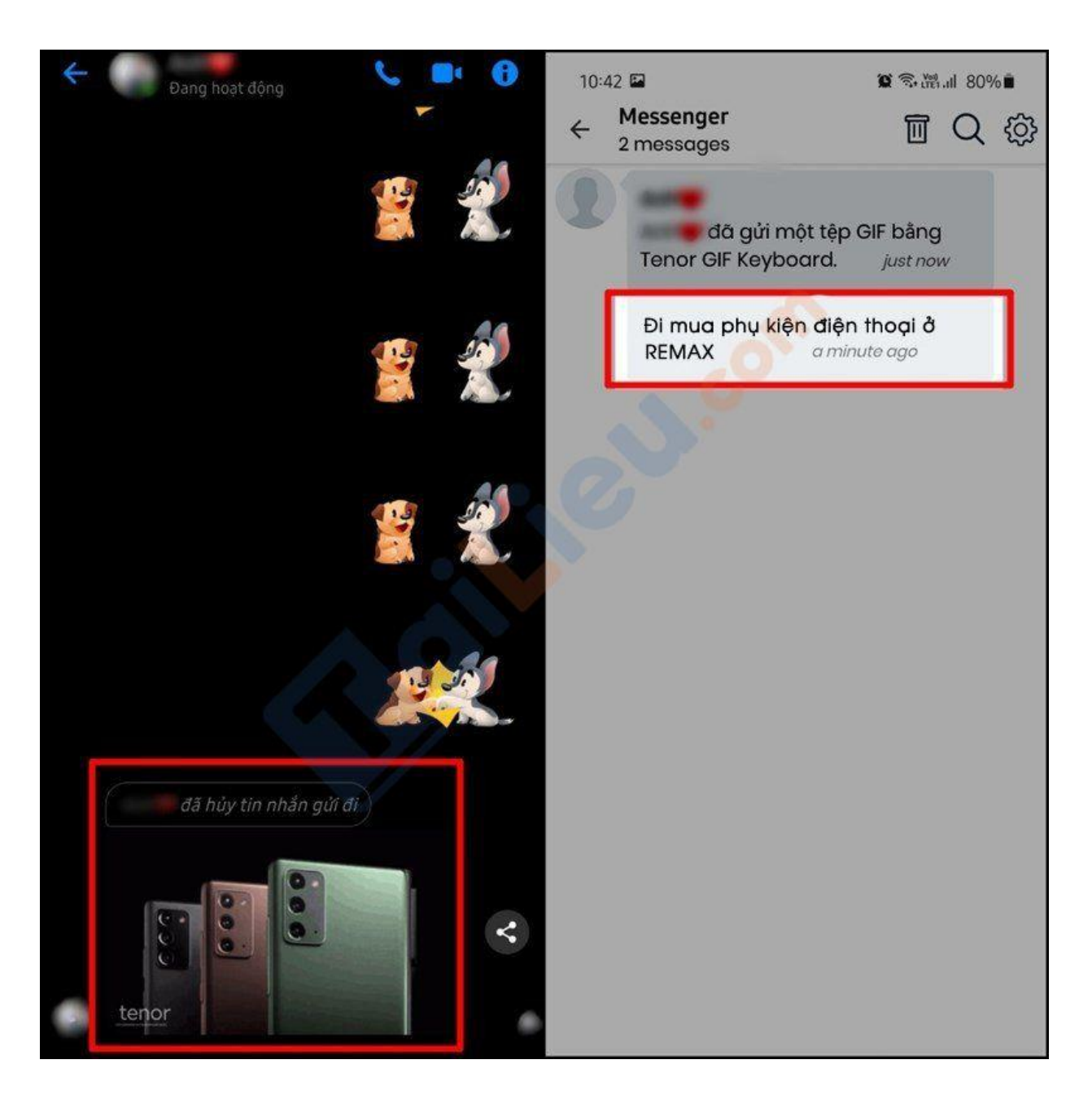

Vậy là xong, đối với cách này bạn có thể xem lại tin nhắn đã gỡ của bạn bè siêu nhanh mà không cần phải làm thêm bất cứ thao tác nào. Chúc bạn thành công!